# 加入「F1保戶園地」會員, 掌握保單即時資訊

申請「線上保單變更服務」,便捷保單變更及交易

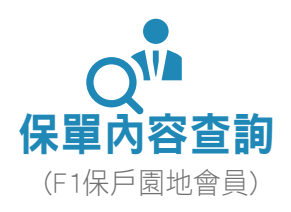

#### 🗸 保單基本資料

- -保障內容
- -保費內容
- -繳費紀錄
- -保單給付內容

#### ✓ 理財投資分析

-標的現況分析 -保單現況分析 -保單帳戶價值

## 交易紀錄查詢

-基金收益分配/ 資產撥回紀錄 -交易對帳單 -週月日作業

# 👽 理財輔助機制

-獲利停損通知 -價格匯率通知

## 👽 保單貸款查詢

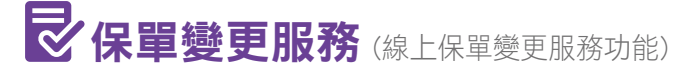

#### ✓ 基本資料變更

- -聯絡地址、電話及電子郵件信箱
- -補發保單(限台幣保單)
- -投資型保險保單價值總額通知方式
- -年金金額調整係數通知方式
- -外幣非投資型保險保單各項給付項目之 參考價值及增值回饋金通知方式

#### ◇ 續期保險費繳費內容變更

- -分期繳費總金額
- -分期繳費繳別
- -目標保險費或超額保險費的設定
- -定時定額投資保險費申請、變更或終止

#### ✔ 其它變更

- -保單借款(要/被保險人同一人)
- -保單紅利給付方式

#### ✓ 投資標的異動變更

- -標的轉換
- -部分標的贖回
- -標的每月費用扣除順序
- -分期繳費投資分配比例或指定金額
- -基金收益分配給付方式
- -全權委託帳戶資產撥回給付方式
- -收益分配/資產撥回匯款給付帳號變更
- -投資標的單次追加保險費
- (限台幣計價變額年金商品,不含新趨勢變額遞延年金保險)
- -投資標的轉換指定交易日批註條款(EDVT1) 申請、變更或終止

#### ◆ 投資風險屬性變更

#### ✓ 投資型年金給付內容變更

-年金金額給付方式

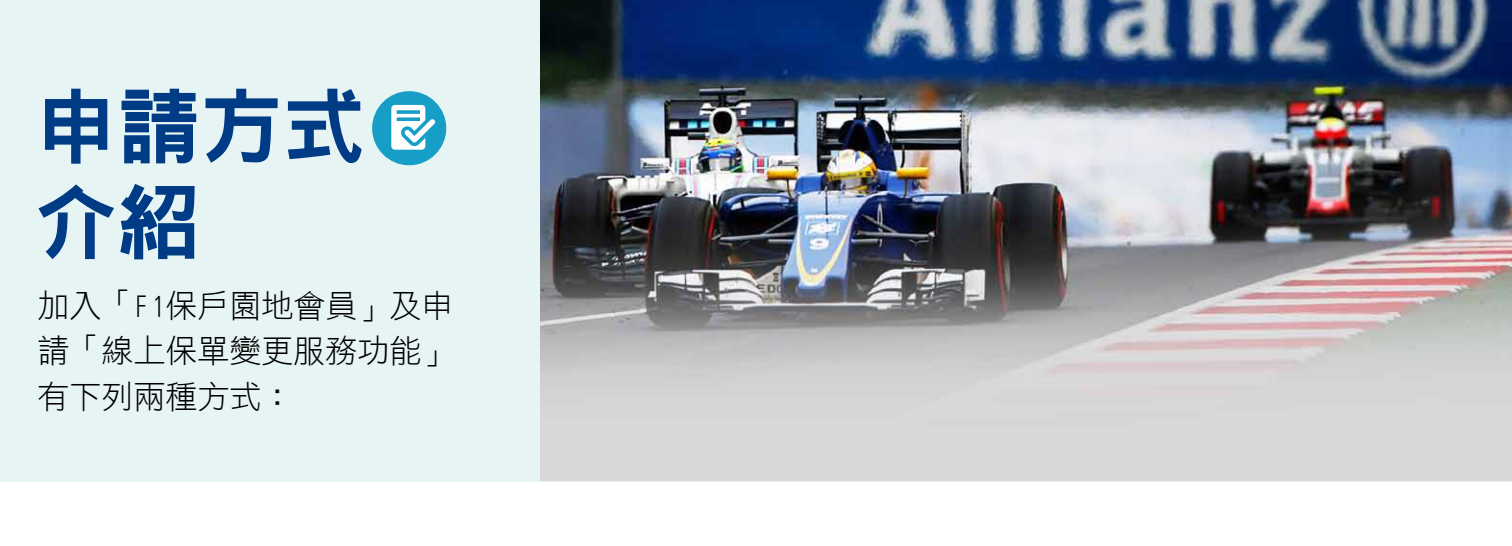

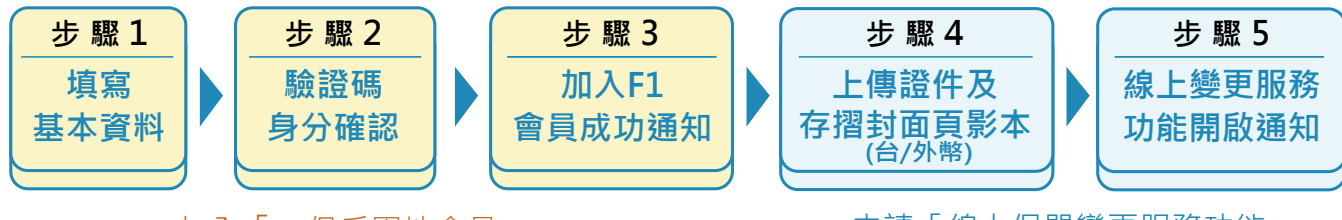

加入「F1保戶園地會員」

申請「線上保單變更服務功能」

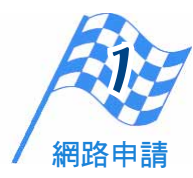

•申請加入F1保戶園地會員(https://www.allianz.com.tw)後,會收到成功加入會員通知。

•登入F1保戶園地後,直接申請線上保單變更服務功能。

(申請畫面如下列圖示一,進入後依照網頁説明操作,即可成功申請線上保單變更服務資格)

#### 圖示一:點選【啟用線上變更功能】選項 網路申請線上保單變更服務功能

| Allianz (1))<br>安聯人壽      |                                       |                |      |
|---------------------------|---------------------------------------|----------------|------|
|                           | · · · · · · · · · · · · · · · · · · · |                |      |
|                           | 回到保單資料會員登出                            |                |      |
| 我的保單                      |                                       |                | 1    |
| 保單資料查詢                    |                                       | HILIPS         | A.   |
| 理賠查詢                      |                                       |                | E.   |
| 申訴查詢                      |                                       |                |      |
| 線上保單變更專區                  | 無公告訊息。                                |                |      |
| 取用線上變更功能/<br>修改線上變更指定匯款帳戶 | 最新公告                                  |                |      |
| 線上轉帳授權服務専區                | ◎ 篩選 闢鍵字:                             | ◎ 篩選保單狀態: 全部 ▼ | 重設篩刻 |
| 服務介紹                      | 第一頁前一頁 1 下一頁 最行                       | <br>£ī 5 ▼     |      |
| 功能申請                      | 保單號碼 被保險人姓名                           | 險種             | 保單   |
| /D ES- 0074/              |                                       |                |      |

#### 圖示二:點選【我要變更】選項

成功申請線上保單變更服務功能後,即可線上 進行保單變更

| Allianz <b>仙</b><br>安藤人憲  |                         |                                          |                                       |
|---------------------------|-------------------------|------------------------------------------|---------------------------------------|
| 又明八時                      |                         |                                          |                                       |
|                           | 回到保單資料 會員登出             |                                          |                                       |
| 我的保單                      |                         |                                          | 1                                     |
| 保單資料查詢                    | PHILIP                  | HILLIPS                                  | X                                     |
| 理賠查詢                      |                         |                                          | -                                     |
| 申訴查詢                      |                         |                                          |                                       |
| 線上保單變更專區                  | 無公告訊息。                  |                                          |                                       |
| 我要變更                      | 最新公告                    |                                          |                                       |
| 線上保單變更繳費查詢                |                         | Mann an an an an an an an an an an an an | ·王··································· |
| 取用線上變更功能/<br>修改線上變更指定匯款帳戶 | 即进酬摊子 第一頁 前一頁 1 下一頁 最後) | ● 師選係 単状態: 全部 ▼ 頁 5 ▼                    | 里設師選除                                 |
| 線上轉帳授權服務専區                | 保單號碼 被保險人姓名             | 險種                                       | 保單狀態                                  |

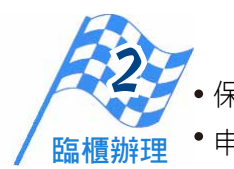

保戶親臨總公司或通訊處櫃台辦理。

፻理 ●申請必備文件:要保人身分證、第二證件及存摺封面頁影本(台/外幣)。

安聯人壽免付費服務諮詢專線<sup>:</sup> 0800-007-668

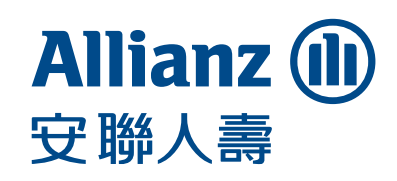